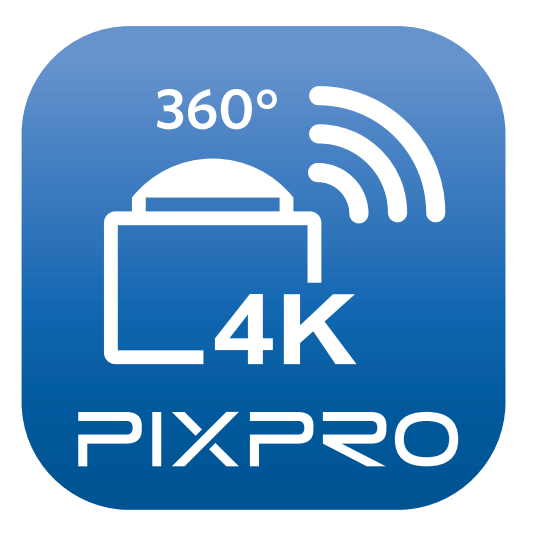

# Bedienungsanleitung

## PIXPRO SP360 4K

(Smartgerät Version) Für KODAK PIXPRO SP360 4K Action Cam

## Konformitätserklärung

| Verantwortliche Partei: | JK Imaging Ltd.                                                                                                    |
|-------------------------|----------------------------------------------------------------------------------------------------|
| Anschrift:              | JK Imaging Ltd., 17239 So. Main Street, Gardena, CA 90248 USA<br>JK Imaging Europe, 71 Clarendon Road, Watford, WD17 1DS, UK |
| Firmenwebseite:         | http://kodakpixpro.com                                                                                                    |

## Über diese Anleitung

- Die JK Imaging Ltd. behält sich sämtliche Rechte an diesem Dokument vor. Kein Teil dieser Publikation darf in jeglicher Form und auf jegliche Weise ohne vorherige schriftliche Genehmigung der JK Imaging Ltd. reproduziert, übertragen, abgeschrieben, in Abrufsystemen gespeichert oder in jegliche Sprachen oder Computersprachen übersetzt werden.
- Sämtliche in dieser Anleitung erwähnten Marken werden ledig- lich zu Referenzzwecken verwendet und können Eigentum ihrer jeweiligen Inhaber sein.
- In dieser Anleitung erfahren Sie, wie Sie Ihre PIXPRO SP360 4K richtig benutzen. Größte Mühen wurden darauf verwendet, um Fehler in dieser Anleitung zu vermeiden. JK Imaging Ltd. behält sich dennoch das Recht vor, Änderungen ohne Vorankündigung vorzunehmen.
- In dieser Anleitung werden die folgenden Symbole eingesetzt, damit Sie die gesuchten Informationen schnell und einfach finden können:

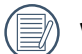

Weist auf nützliche Informationen hin.

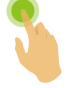

Hinweis auf ein langes Drücken zu einem gewissen Zeitpunkt.

Hinweis auf ein Antippen zu einem gewissen Zeitpunkt.

### Folgende Punkte verdienen besondere Beachtung

- Die Systemversion Ihres Smartgeräts muss iOS 7 oder höher, oder Android 4.3 oder höher sein. iPad mini1 / iPad 2 / iPhone 4s und ältere Modelle (unabhängig von der Systemversion) unterstützen diese App nicht.
- Bitte benutzen Sie es nicht an Orten mit starkem magnetischem Feld, elektrostatischer und elektrischer Strahleninterferenz (zum Beispiel in der Nähe von Mikrowellen) die eine Fehlfunktion im Signalempfang verursachen können.
- Benutzen Sie die Wi-Fi oder NFC Verbindung nicht in einem Flugzeug.
- Bei der Benutzung einer Wi-Fi oder NFC Verbindung, können die Kamera und das Smartgerät nur eins auf eins verbunden werden, bitte halten Sie die Kamera innerhalb von 10 Meter Entfernung, ohne Signalabschirmung.
- Falls das Smart-Gerät Speichermangel des Systems erkennt, wird die App nicht richtig ausgeführt. Bitte schaffen Sie Speicherplatz auf dem Smart-Gerät.
- Wir werden die App gelegentlich aktualisieren. Einige neue Eigenschaften bedürfen der synchronen Aktualisierung der Firmware-Version der Kamera, um die Systemstabilität zu gewährleisten. Bitte beachten Sie die Aufforderung in der App.

## Inhalt

| Bevor Sie Beginnen                                 | 1  |
|----------------------------------------------------|----|
| Inhalt                                             | 3  |
| Smart-Gerät verbinden                              | 6  |
| App laden und installieren                         | 6  |
| Eine Verbindung hers teller                        | 7  |
| Wi-Fi Verbindungen (iOS System und Android System) | 7  |
| NFC Verbindungen (Android System)                  | 7  |
| App operative Methode                              | 9  |
| Externer Sucher                                    | 9  |
| Externer Sucher- Schnittstelle                     | 9  |
| Einstellung des Parameters                         | 11 |
| Aufnahmemodus                                      | 11 |
| Ausklapppenmodus                                   | 13 |
| Ansichtsmodus                                      | 14 |

| Sehfeld                                                                            | 15 |
|------------------------------------------------------------------------------------|----|
| Niveausensor                                                                       | 16 |
| Belichtungskorrektur                                                               | 16 |
| Weißabgleich                                                                       | 17 |
| Menü                                                                               | 18 |
| Methode der Aufnahme                                                               | 26 |
| Aufnahme                                                                           | 26 |
| Video-Aufzeichnung                                                                 | 27 |
| Wiedergabe                                                                         | 28 |
| Wechsel zwischen Externer Sucher-Modus und dem Wiedergabe-Modus                    | 28 |
| Wechsel zwischen Kamera und Smartgerät Index Wiedergabe                            | 29 |
| Beschreibung der Symbole im Wiedergabe-Modus                                       | 30 |
| Einzelbild Wiedergabe                                                              | 30 |
| Index Wiedergabe                                                                   | 31 |
| Beschreibung der Funktionen im Wiedergabe-Modus                                    | 32 |
| Gesten im Wiedergabe-Modus                                                         | 32 |
| Drehen 予 (Smartgerät Einzelbild Wiedergabe-Modus)                                  | 32 |
| Eine oder mehrere Dateien auswählen (Kamera und Smartgerät Index Wiedergabe-Modus) | 33 |

| Herunterladen 🛃 (Kamera Einzelbild Wiedergabe-Modus und Index Wiedergabe-Modus) | 35 |
|---------------------------------------------------------------------------------|----|
| Teilen <                                                                        | 37 |
| Löschen 🔟                                                                       |    |
| Das Video abzuspielen 🕑 (Kamera und Smartgerät Einzelbild Wiedergabe-Modus)     | 40 |
| Menü 🚍 (Kamera und Smartgerät Index Wiedergabe-Modus)                           | 41 |

## Smart-Gerät verbinden

## **App laden und installieren**

Laden Sie das spezielle App-Installationspaket 🛱 (App-Name: PIXPRO SP360 4K) vom zum Gerät passenden App-Store herunter und installieren Sie es.

Android-System Soogle play

Für Android-Geräte suchen und unterladen Sie die App "PIXPRO SP360 4K" 🗟 in Google Play und installieren Sie sie gemäß den Anweisungen auf der Interface.

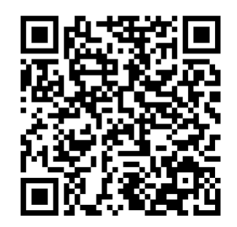

https://play.google.com/store/apps/details?id=com.jkimaging.pixproremoteviewer

iOS-System

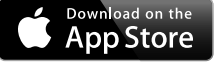

Für Apple-Geräte suchen und unterladen Sie die App "PIXPRO SP360 4K" 🕋 in App Store und installieren Sie sie gemäß den Anweisungen auf dem Interface.

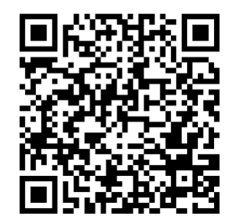

https://itunes.apple.com/us/app/pixpro-remote-viewer/id833154167?mt=8

Nach der erfolgreichen Installation, erscheint dieses Symbol 🞑 auf dem Bildschirm des Smartgeräts.

## Eine Verbindung hers teller

## >1 Wi-Fi Verbindungen (iOS System und Android System)

- 1. Kamera: Prüfen des SSID (PIXPRO-SP360-4K\_XXXX) und Passwort (Anfangspasswort: 12345678) wie auf der Etikette des Batteriefachs der Kamera angezeigt ist. In der Hauptschnittstelle, drücken Sie die Taste (?), um zum Wi-Fi-Modus zu wechseln.
- Smartgerät: Aktivieren des Wi-Fi Modus, es sucht automatisch den nächsten Wi-Fi Hotspot. Wählen Sie das Kamera: SSID (PIXPRO-SP360-4K\_XXXX) und geben Sie das Passwort ein.
  - Zur Optimierung der Wi-Fi Leistung, schließen Sie alle nicht notwendigen Programme auf Ihrem Smartgerät.
  - Bei einem Smartgerät mit dem Android System können Sie direkt auf das App Symbol tippen 🚉 , um den Bildschirm "Wählen Sie die Verbindung des Gerätes" zu öffnen. Wählen Sie den SSID-Namen der zu verbindenden Kamera, geben Sie ein achtstelliges Kennwort ein, und tippen Sie auf "Verbinden".

## >2 NFC Verbindungen (Android System)

- 1. Aktivieren des NFC-Modus auf Ihrem Smartgerät.
- 2. Benutzen Sie Ihr Smartgerät, um das NFC Zeichen auf Ihrer Kamera leicht zu berühren, falls das Smartgerät einen Aufforderungston oder Vibration hat, bedeutet dies, dass die Verbindung erfolgreich war.
- 3. Die App öffnet automatisch auf Ihrem Smartgerät.

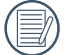

Das NFC Merkmal steht nur zur Verfügung, wenn der Bildschirm Ihres Smartgeräts aufgeschlossen ist.

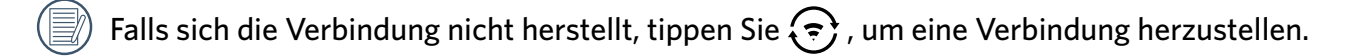

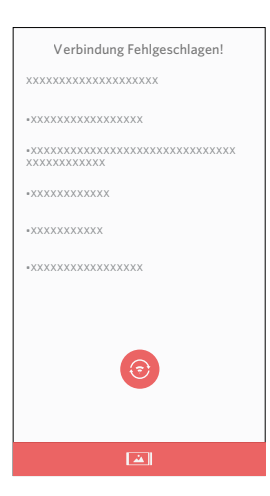

Wenn es nicht notwendig ist, die Kamera zu verbinden oder sich die Kamera nicht verbinden läßt, tippen Sie auf das Symbol 🛋 auf dem Bildschirm des Smartgerät, um im Abspiel-Modus des Smartgerät ähnliche Tätigkeiten durchzuführen.

## **App operative Methode**

## **Externer Sucher**

## >1 Externer Sucher- Schnittstelle

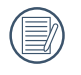

In der Externer Sucher Schnittstelle, tippen Sie 📥 , um EV-Meßwert, Weißabgleich Symbole zu verbergen, und tippen Sie auf 🔧 , um die Anzeige wiederherzustellen.

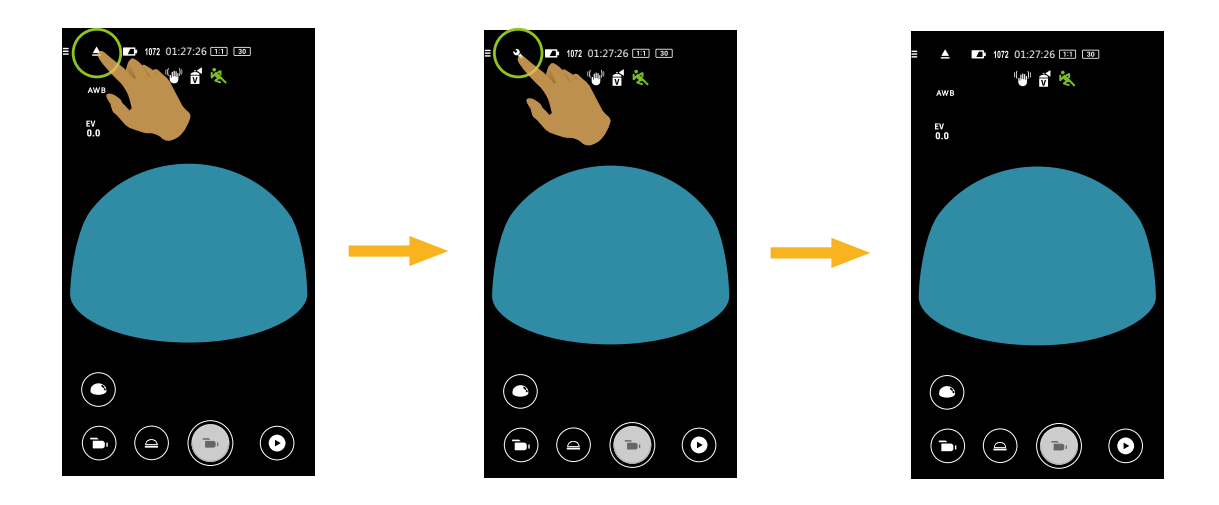

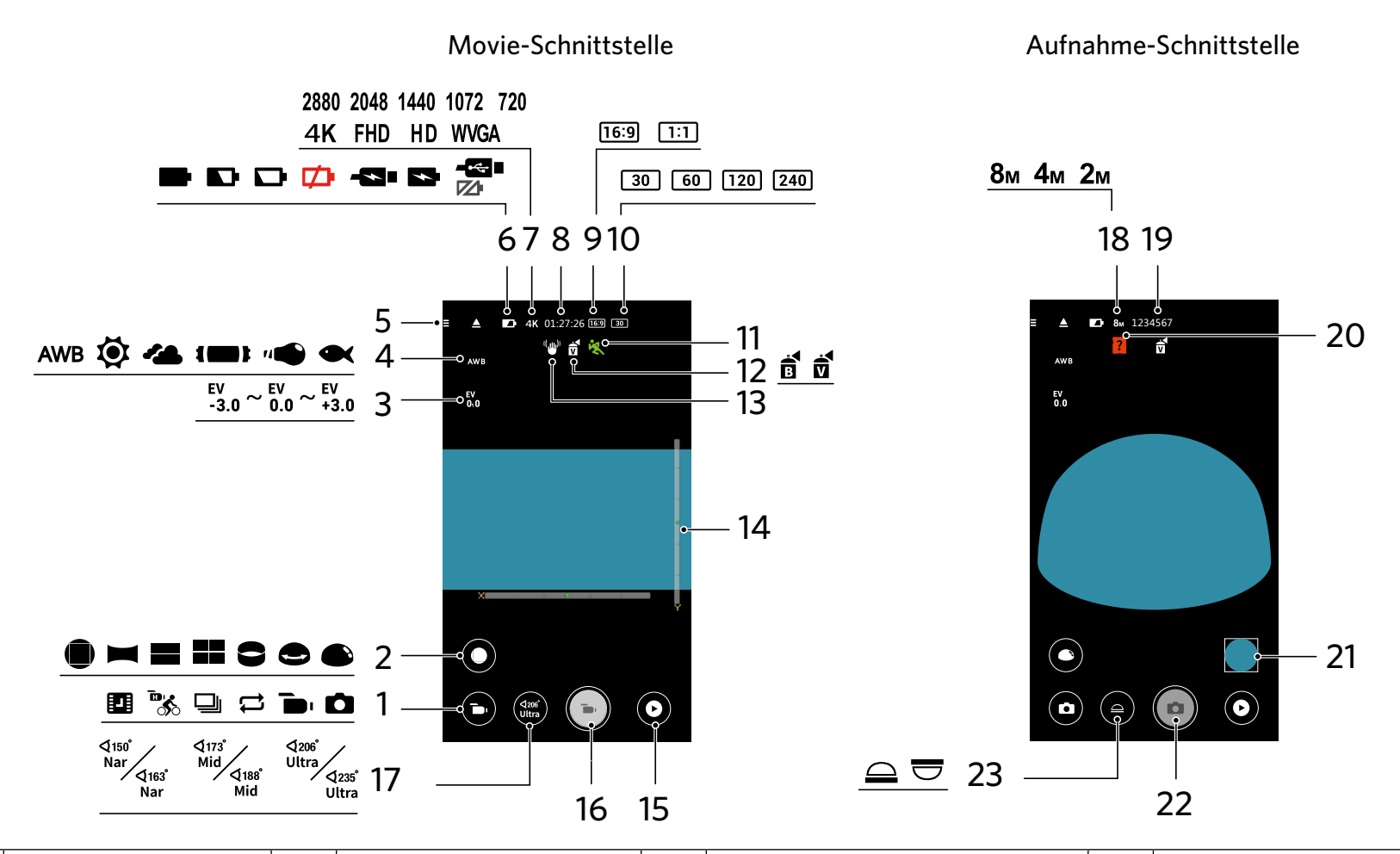

| 1 | Aufnahmemodus        | 7  | Videoformat                 | 13 | EIS                                                   | 19 | Anzahl der Fotos die<br>gemacht werden können |
|---|----------------------|----|-----------------------------|----|-------------------------------------------------------|----|-----------------------------------------------|
| 2 | Ausklapppenmodus     | 8  | Video<br>Aufzeichnungsdauer | 14 | Niveausensor                                          | 20 | Keine Speicherkarte in<br>der kamera          |
| 3 | Belichtungskorrektur | 9  | Pixel Verhältnis            | 15 | Wiedergabe                                            | 21 | Vorschau                                      |
| 4 | Weißabgleich         | 10 | Bildrate                    | 16 | Beginnen Videoaufnahme 🕞 /<br>Beenden Videoaufnahme 💽 | 22 | Verschluß                                     |
| 5 | Menü                 | 11 | Bewegungserkennung          | 17 | Sehfeld                                               | 23 | Ansichtsmodus                                 |
| 6 | Batteriestand        | 12 | Farbe                       | 18 | Bildgröße                                             |    |                                               |

## >2 Einstellung des Parameters

### Aufnahmemodus

Tippen Sie auf das Aufnahme-Modus Symbol, um den Auswahl Modus Bildschirm zu öffnen. Tippen Sie zur Bestätigung auf irgendeine der Optionen.

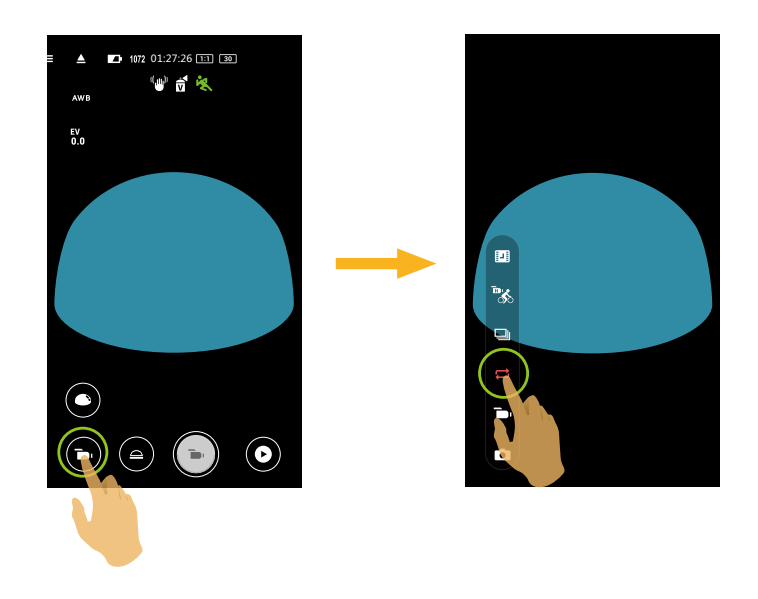

#### Auto-Modus 🖸

Aktiviert die Foto Aufnahme.

#### Filmmodus

Aktiviert die Videoaufzeichnung.

#### Schleife Aufnahme

Schleife Aufnahme meint die Aufnahme unabhängiger Videosegmente in 2-Minuten-Einheiten. Die Kamera kann nur ein Video von 60 Minuten auf einmal speichern. Wenn die Aufnahme jeweils 60 Minuten übersteigt, überschreibt das neue Video die älteste Aufnahme im Ordner automatisch in 2-Minuten-Einheiten. Die Aufnahme wird automatisch gestoppt, wenn die Zeit einer einzelnen Aufnahme 24 Stunden übersteigt.

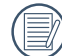

Für jede Loop Aufnahme wird ein neuer Ordner angelegt.

#### Aufnahmereihe

Sie stoppt automatisch nach einer Serie von 10 Fotos (der Auslöser wurde runtergedrückt und nicht gehalten).

## Hochgeschwindigkeitsfilm

Das Produkt zeichnet Ultra-Hochgeschwindigkeit Filme auf, und gibt diese mit einer Normalen 30 fps Geschwindigkeit wieder, um visuell nicht unterscheidbare Momente leicht aufzunehmen.

) Das Video kann keine Stimme aufzeichnen und unterstützt keine elektronische Bildstabilisierung (EIS).

#### Zeitrafferfilm

Videos können in voreingestellten Zeitintervallen aufgenommen werden (1 sec. / 2 sec. / 5 sec. / 10 sec. / 30 sec. / 60 sec. ).

Das Video kann keine Stimme aufzeichnen und unterstützt keine elektronische Bildstabilisierung (EIS).

## Ausklapppenmodus

Wählen Sie aus verschiedenen Betrachtungseffekten.

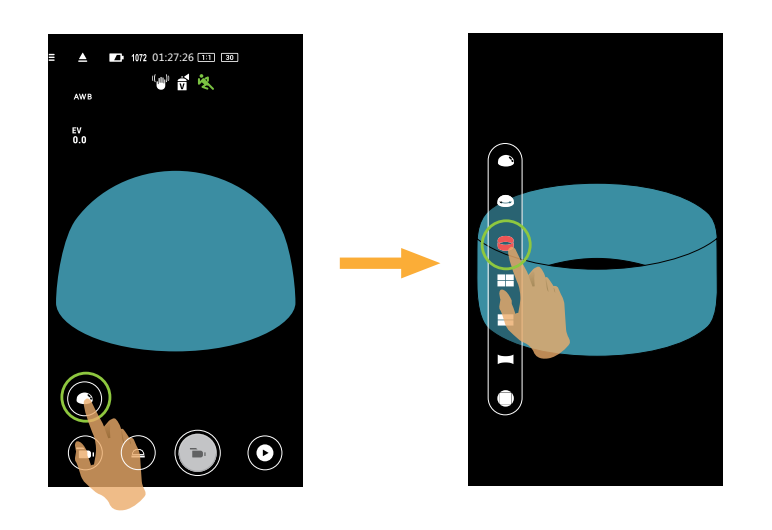

| Тур         | Symbol | Modus       | Bedienmethoden (Wischbewegung mit dem Finger)                                       |
|-------------|--------|-------------|-------------------------------------------------------------------------------------|
| Vorderseite |        | Vorderseite | -                                                                                   |
|             |        | Panorama    | Bewegen Sie sich nach links/rechts                                                  |
|             |        | Seg         | Nach Aufwärts/Abwärts bewegen (Bild vergrößern), bewegen Sie sich nach links/rechts |
|             |        | Quad        | Nach Aufwärts/Abwärts bewegen, bewegen Sie sich nach links/rechts                   |
| Global      | 9      | Ring        | Flippen-Aufwärts/Abwärts, bewegen Sie sich nach links/rechts                        |
|             |        | Magic flat  | Nach Aufwärts/Abwärts bewegen ,bewegen Sie sich nach links/rechts                   |
|             |        | Kuppel      | Flippen-Aufwärts/Abwärts, bewegen Sie sich nach links/rechts                        |

## Ansichtsmodus

Wählen Sie das Symbol entsprechend der Richtung in welche die Kamera-Linse zeigt, dadurch wird das Bild in der aufrechten Richtung angezeigt.

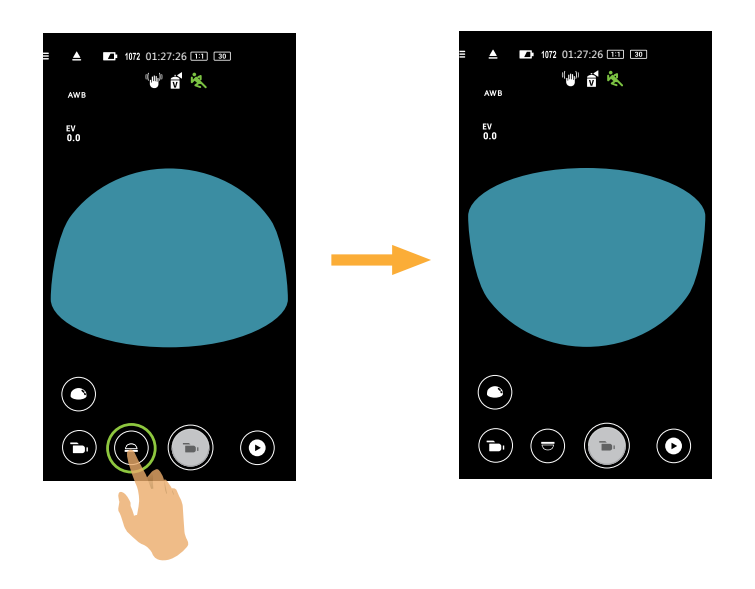

| Symbol | Modus    | Beschreibung                                                                     |
|--------|----------|----------------------------------------------------------------------------------|
|        | Aufwärts | Bedeutet, dass das Bild aufrecht angezeigt wird, wenn die Linse nach oben zeigt. |
|        | Abwärts  | Bedeutet, dass das Bild aufrecht gezeigt wird, wenn die Linse nach unten zeigt.  |

Im Vorderseite-Modus wird diese Funktion nicht angezeigt.

## Sehfeld

()

Der Blickwinkel stellt den Betrachtungswinkel ein.

Die Funktion ist nur in den Vorderseite-Modus ( 🛑 ) unter Aufnahmemodi ( 🝺 / 🛄 / 🛱 ) unterstützt.

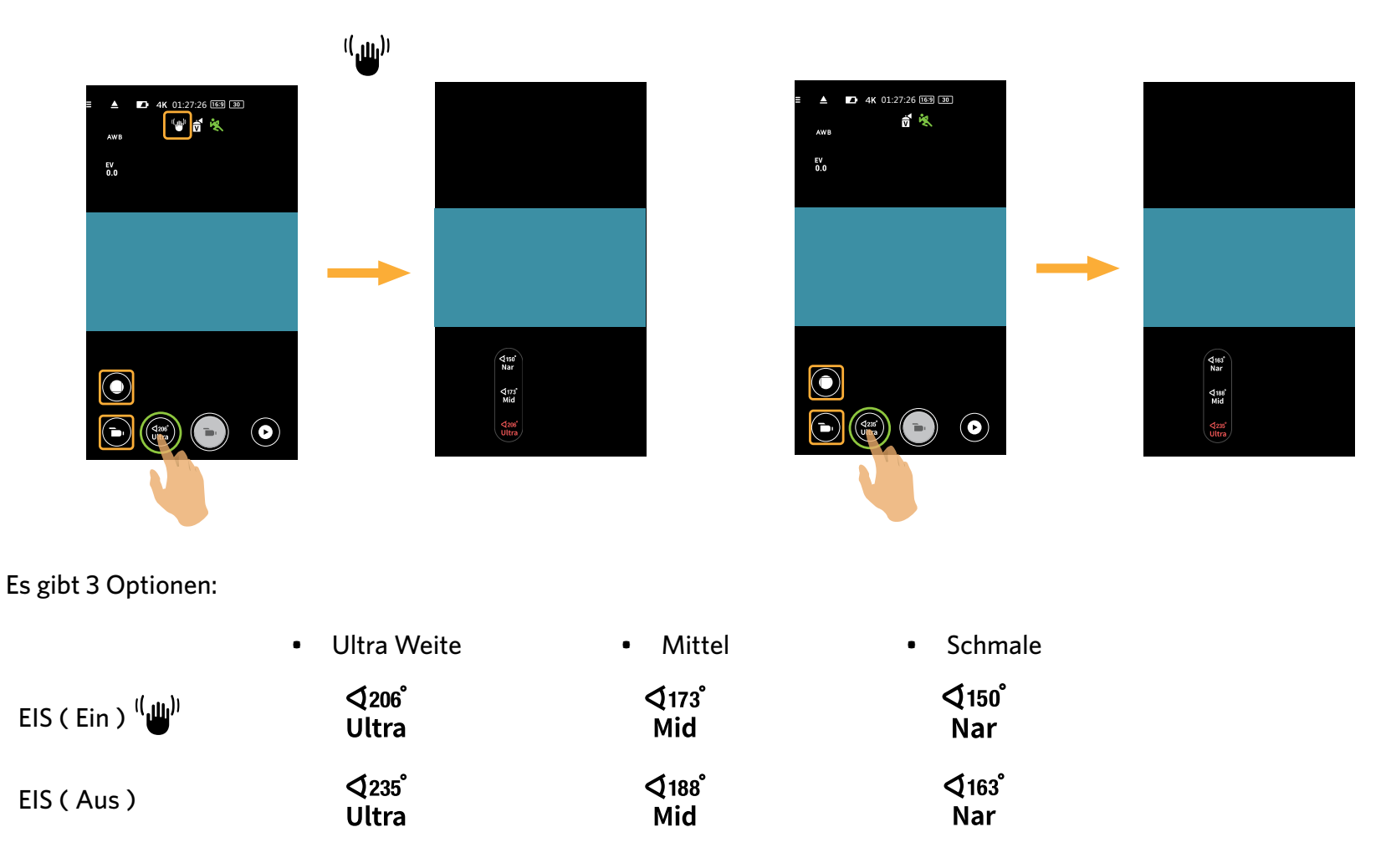

Wenn videoformat 4K 16:9 30p (3840x2160) eingestellt ist, es gibt nur eine option für der Blickwinkel: Ultra Weite.

#### Niveausensor

Horizontalität der kamera erkennen.

Die horizontale und vertikale Leiste stellen beide dem Meeresniveau parallele Richtungen dar, und die x, y, z Achse stellen die drei Achsen des Niveausensors dar. Stellen Sie die Zentren der horizontalen und vertikalen Leiste als Referenzpunkte ein. Es gibt 15 Segmente auf beiden, der aufwärts und abwärts Seite vom Zentrumspunkt der vertikalen Leiste und 15 Segmente auf beiden, der linken und rechten Seite vom Zentrumspunkt der horizontalen Leiste. Jedes Segment entspricht einer Neigung von 1°. Wenn der Neigungswinkel 50°, überschreitet, ändern sich die Richtungen die den horizontalen und vertikalen Leisten entsprechen.

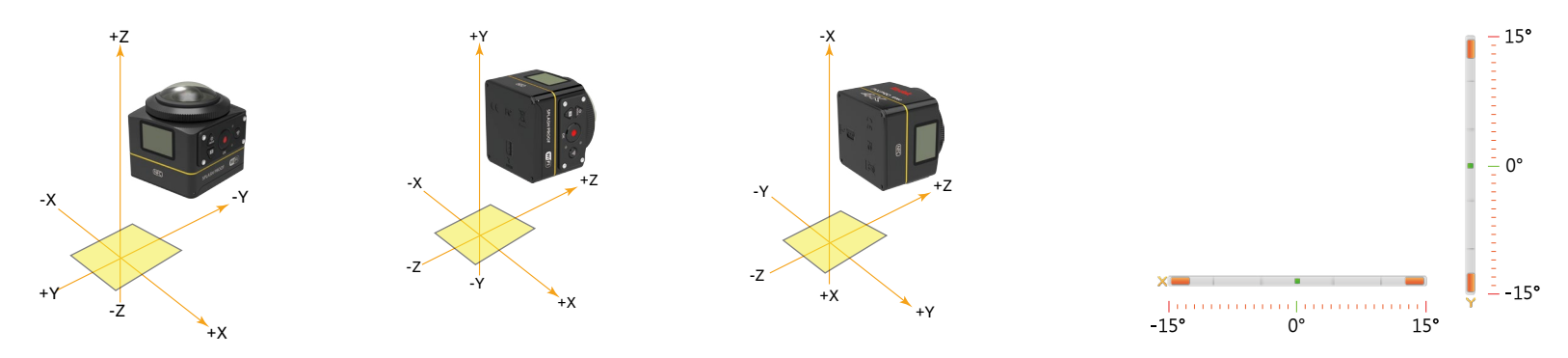

## Belichtungskorrektur

Zum Anpassen der helligkeit der Sucherbildschirm. Falls ein sehr starker Kontrast zwischen Motiv und Hintergrund besteht, kann die helligkeit der Sucherbildschirm entsprechend angepasst werden.

Diese Funktion können durch ein Bewegen des Fingers nach unten oder oben angepaßt werden.

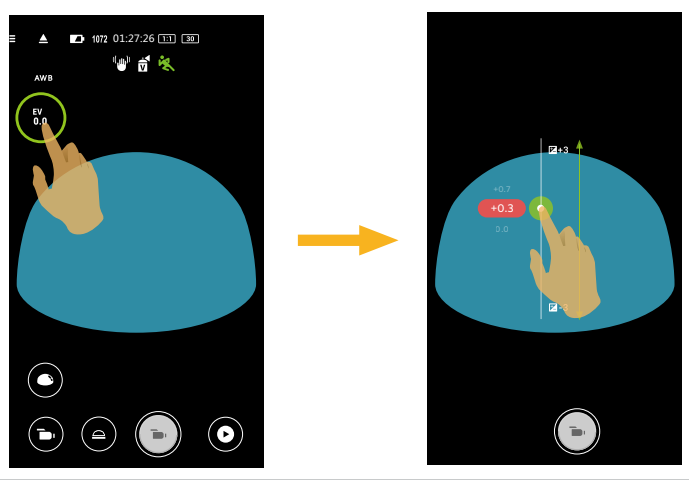

## Weißabgleich

Mit dem Weißabgleich können Sie die Farbtemperatur an unterschiedliche Lichtquellen anpassen.

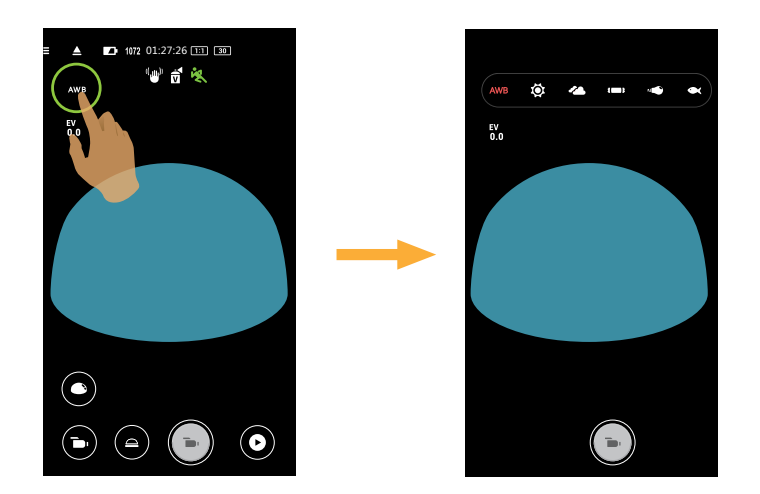

Es gibt 6 Optionen:

• AWB AWB

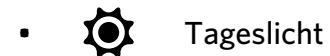

- 🝊 Wolkig
- **Im** Fluoreszenzlicht
- " Glühlampenlicht
- • Unterwasser

#### Menü

Tippen Sie auf  $\Xi$ , um ein einstellbares Menu zu zeigen. Tippen Sie auf die Menüpunkte, die Sie einstellen wollen, um den Position Optionen Bildschirm zu öffnen. Tippen Sie auf Optionen, um zum Menü-Bildschirm zurückzukehren. Tippen Sie  $\leftarrow$  an, um zum Externer Sucher Bildschirm zurückzugehen.

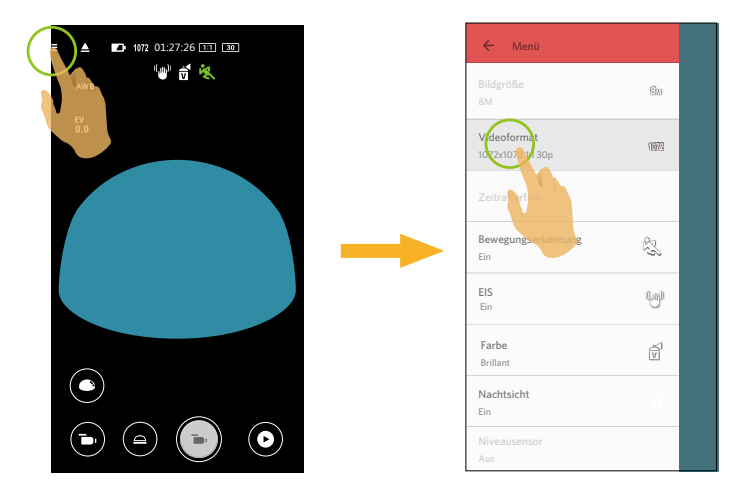

#### Bildgröße

Die Bildauflösung einstellen.

Es gibt 3 Optionen:

- 8M 2880x2880 (1:1)
- 4M 2304x1728(4:3)
- 2M 16:9 1920x1080

#### Videoformat

Video-Auflösung einstellen.

Es gibt 15 Optionen:

Videoformat

- 4K 16:9 30p (3840x2160)
- FHD 16:9 60p (1920x1080)
- FHD 16:9 30p (1920x1080)
- 1280x720 16:9 60p
- 1280x720 16:9 30p
- 1280x720 16:9 120p
- 848x480 16:9 60p
- 848x480 16:9 240p
- 2880x2880 1:1 30p
- 2048x2048 1:1 30p
- 1440x1440 1:1 60p
- 1440x1440 1:1 30p
- 1072x1072 1:1 60p
- 1072x1072 1:1 30p
- 720x720 1:1 120p

Unterstützte Aufnahmemodi

"Di / 🛄 / 🟳 "b / 🛄 / 🟳 "b / 🗖 / 🛱 **\* B**} " / 🗖 / 🟳 "b / 🛄 / 🟳 "b / 🗖 / 🛱 "Di / 🗖 / 😅 **\*** 

Aus Vorsichtsgründen schaltet die Kamera bei längerem Video-Einsatz die Aufnahme ab, um ein Überhitzen und daraus resultierenden Schaden an der Kamera zu vermeiden. Bitte ausschalten, bis sich die Körpertemperatur gesenkt hat, und danach wieder benutzen.

#### Zeitrafferfilm

Einstellen des Aufnahmezeitintervalls.

Es gibt 6 Optionen:

- 1 sec. ( 🛄 )
- 2 sec. ( 🛄 )
- 5 sec. ( 🛄 )
- 10 sec. ( 10 sec )
- 30 sec. ( 🛄 )
- 60 sec. ( 🛄 )

#### Bewegungserkennung

Einstellen des dynamischen Aufnahmeschalters.

Es gibt 2 Optionen:

- Aus
- Ein ( 👯 )

#### EIS

Elektronischen Bildstabilisator einstellen.

Es gibt 2 Optionen:

- Aus
- Ein ( <sup>((</sup>∰<sup>))</sup> )

Elektronische Bildstabilisierung (EIS) steht nur in den untenstehenden Skalen im Aufnahme Modus zur Verfügung ( 📷 / 🛱 ):

| Aufnahmemodi | Videoformat                                                                                                    |                                                                                                    |  |  |  |  |  |  |  |
|--------------|----------------------------------------------------------------------------------------------------|----------------------------------------------------------------------------------------------------|--|--|--|--|--|--|--|
| ۲ <b>۵</b> , | <ul> <li>4K 16:9 30p</li> <li>FHD 16:9 60p</li> <li>FHD 16:9 30p</li> <li>1280x720 16:9 60p</li> <li>1280x720 16:9 30p</li> <li>848x480 16:9 60p</li> </ul> | <ul> <li>2880x2880 1:1 30p</li> <li>2048x2048 1:1 30p</li> <li>1440x1440 1:1 60p</li> <li>1440x1440 1:1 30p</li> <li>1072x1072 1:1 60p</li> <li>1072x1072 1:1 30p</li> </ul> |  |  |  |  |  |  |  |
| ¢            | <ul> <li>4K 16:9 30p</li> <li>FHD 16:9 30p</li> <li>1280x720 16:9 30p</li> </ul>                                                                            | <ul> <li>2880x2880 1:1 30p</li> <li>2048x2048 1:1 30p</li> <li>1440x1440 1:1 30p</li> <li>1072x1072 1:1 30p</li> </ul>                                                       |  |  |  |  |  |  |  |

#### Farbe

Den Farbeffekt der Fotos einstellen.

Es gibt 3 Optionen:

Normal

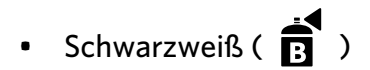

• Brillant (

#### Nachtsicht

Einstellen des Nachtaufnahmeschalters.

Es gibt 2 Optionen:

- Aus
- Ein

Die Funktion ist nur in den Modi 🍗 und 🗾 unterstützt.

#### Niveausensor

Niveausensor einstellen.

Es gibt 2 Optionen:

- Ein
- Aus

💮 Diese Funktion ist nur im Vorderseite Ausklapppenmodus ( 🛑 ) aktiviert.

#### Wi-Fi Sparen

Das Wi-Fi schaltet sich automatisch ab, wenn Sie den Smartgerät-Bildschirm nicht innerhalb von drei Minuten nach Aufzeichnungsbeginn berühren. Jedoch zeichnet die Kamera weiterhin auf.

Es gibt 2 Optionen:

- Ein
- Aus

#### Berührung Einfang

Tippen Sie auf den Bildschirm, um innerhalb des nichtfunktionalen Bereichs aufzunehmen.

Es gibt 2 Optionen:

- Ein
- Aus

#### Format SD (DSC)

Löschen Sie alle Daten der Speicherkarte gespeichert sind.

Es gibt 2 Optionen:

- FORMAT
- ABBRECHEN

#### Rücksetzen

Durch Rücksetzung der Einstellungen (mit Ausnahme von Datum und Uhrzeit, SSID und Kennwort des WLAN-Zugangspunkts, UID und Kennwort in "Fernüberwachung") können alle Produkteinstellungen auf die werkseitigen Standards rückgesetzt werden.

Es gibt 2 Optionen:

- ZURÜCKSETZEN
- ABBRECHEN

Nach dem Rücksetzen der kamera, schaltet sich die kamera automatisch ab.

#### Kennwort Ändern

Ändern Sie das Wi-Fi Verbindung Passwort.

Geben Sie das alte Passwort gemäß den Bildschirmangaben, und geben Sie das neue Passwort zweimal ein, zuletzt auf "Aktualisierung" tippen.

Falls Sie das Wi-Fi Passwort vergessen haben, können Sie die Rücksetzen-Funktion der kamera benutzen (Anfangspasswort: 12345678).

Nach der Änderung des Wi-Fi Passwortes, bitte schreiben Sie das neue Passwort nochmal auf der Smart- Gerät. Einige smarte Device hat die Wi-Fi -Funktion, das voreingestellte Passwort automatisch eingeben. Bitte bevor dem Anschluss mit dem intelligenten Gerät das alte Passwort manuell entfernen ( Die Einstellungsweise ist je nach dem Modell unterschiedlich. Bitte finden Sie in Ihrem Handbuch die Einführung von intelligenten Geräten zum bedienen ).

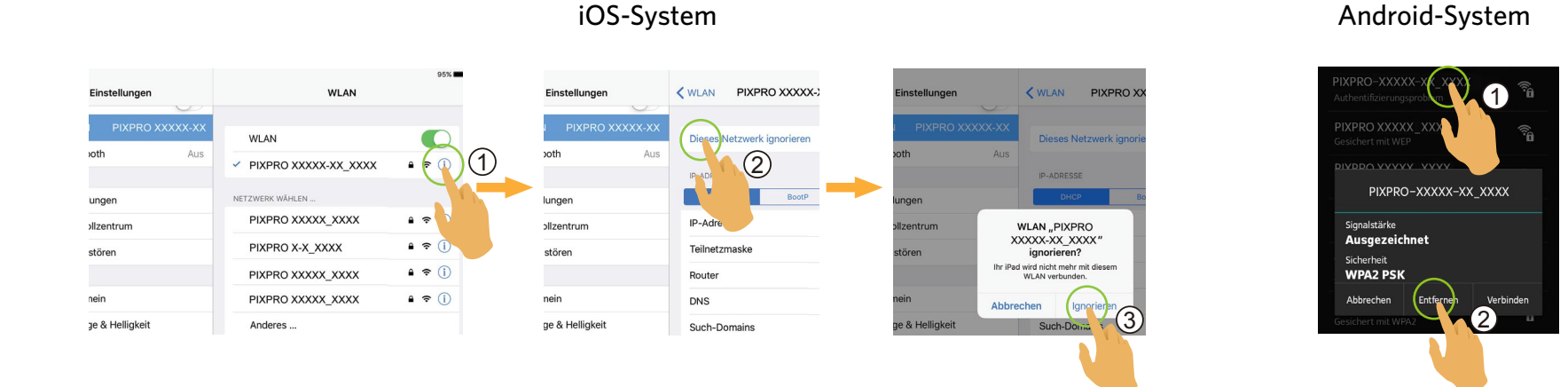

#### Info

- Sehen Sie die aktuelle Version der App.
- Sehen Sie die Firmware Version der Kamera im App Verbindungsstatus.
- Tippen Sie auf die offizielle Webseite auf der Schnittstelle und gehen Sie zur Webseite für weitere Information.

|                      | Ď |   |   |   | t |   |   |   |   |   |   |   |
|----------------------|---|---|---|---|---|---|---|---|---|---|---|---|
| Modus<br>Menü        |   |   |   |   |   |   |   |   |   |   |   |   |
| Belichtungskorrektur | 0 | 0 | 0 | 0 | Х | X | 0 | 0 | X | Х | Х | X |
| Weißabgleich         | 0 | 0 | 0 | 0 | 0 | 0 | 0 | 0 | 0 | 0 | 0 | 0 |
| Ausklapppenmodus     | 0 | 0 | 0 | 0 | 0 | 0 | 0 | 0 | 0 | 0 | 0 | 0 |
| Ansichtsmodus        | X | 0 | Х | 0 | х | 0 | X | 0 | X | 0 | X | 0 |
| Größe                | 0 | 0 | 0 | 0 | 0 | 0 | 0 | 0 | 0 | 0 | 0 | 0 |
| Zeitrafferfilm       | X | Х | Х | X | Х | Х | Х | Х | Х | Х | 0 | 0 |
| Bewegungserkennung   | X | x | 0 | 0 | Х | X | x | X | x | Х | х | x |
| EIS                  | X | Х | 0 | 0 | 0 | 0 | X | Х | Х | Х | Х | Х |
| Farbe                | 0 | 0 | 0 | 0 | Х | Х | 0 | 0 | X | Х | X | Х |
| Nachtsicht           | Х | Х | 0 | 0 | 0 | 0 | X | Х | X | Х | Х | X |
| Niveausensor         | 0 | Х | 0 | X | 0 | Х | 0 | Х | 0 | Х | 0 | Х |
| Wi-Fi Sparen         | 0 | 0 | 0 | 0 | 0 | 0 | 0 | 0 | 0 | 0 | 0 | 0 |
| Berührung Einfang    | 0 | 0 | Х | X | Х | X | 0 | 0 | Х | Х | Х | X |

## Menü, das unter jeder Modus eingestellt werden kann: (O: Optional X: nicht optional)

## >3 Methode der Aufnahme

- Alle Dateien werden auf der Speicherkarte der Kamera gespeichert.
- Wählen 🛑 , und die Foto oder Video sind quadratisch; wählen 🛏 / 🖿 / 📲 / 🚭 / 🕒 / 🌑 , und die gespeicherten Foto oder Video sind global.

#### Aufnahme

- 1. Richten Sie das Kameraobjektiv mit dem aufzunehmenden Subjekt aus, und bestätigen Sie die Ansicht durch den Bildschirm des Smartgerät.
- 2. Wählen Sie zur Einstellung der entsprechenden Parameter die Symbole am Bereich der Schnittstelle.
- 3. Tippen Sie 💿 um ein Foto aufzunehmen.

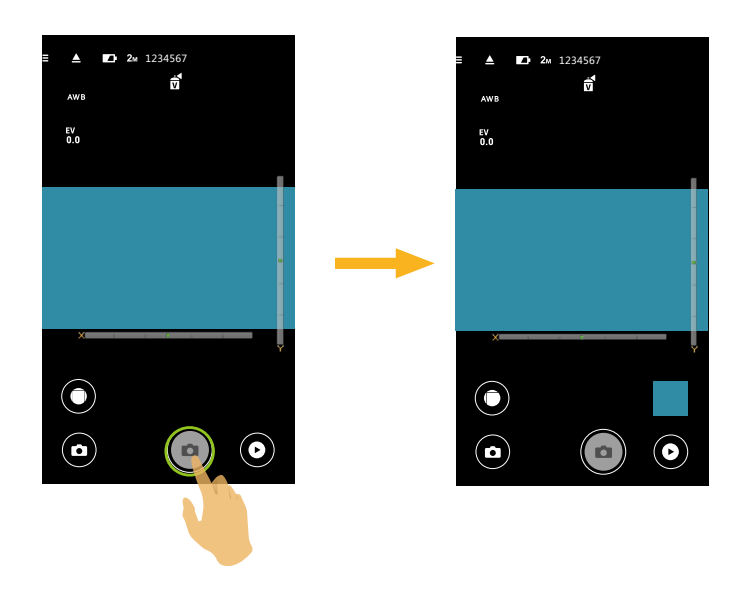

## Video-Aufzeichnung

Antippen des Aufnahme-Modus Symbol auf dem Aufnahmebildschirm zum Öffnen des Modus-Auswahl Bildschirms, tippen Sie an, um den Videoaufzeichnung Bildschirm zu öffnen.

- 1. Wählen Sie zur Einstellung der entsprechenden Parameter die Symbole am Bereich der Schnittstelle.
- 2. Tippen Sie zum Starten der Aufnahme auf 🕞 und zum Beenden auf 💽 .

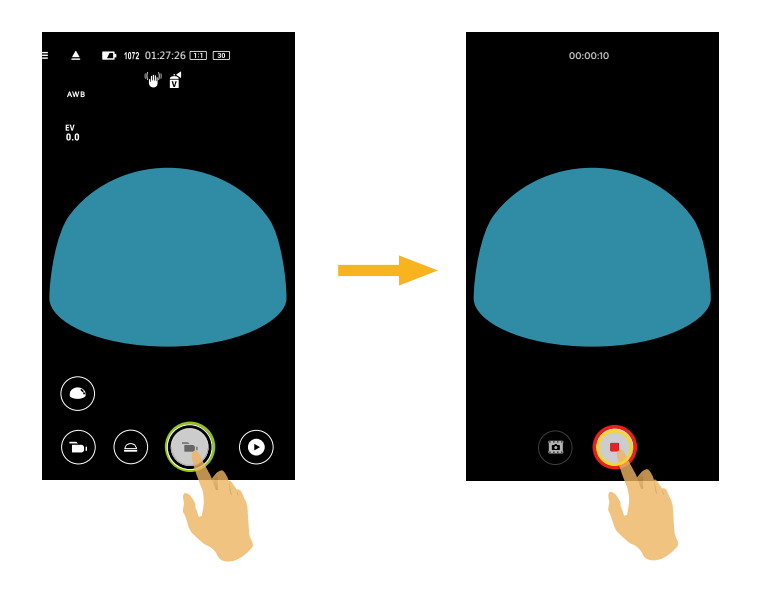

Im Aufnahmeablauf, können Sie auf 🕮 tippen, um Fotos zu machen. Die Bildgröße ist auf 8M oder 2M fest eingestellt.

## Wiedergabe

Es gibt zwei Wiedergabe-Modi: •. Einzelbild Wiedergabe (Foto oder Video) •. Index Wiedergabe (Kamera / Smartgerät)

## >1 Wechsel zwischen Externer Sucher-Modus und dem Wiedergabe-Modus

- 1. Tippen Sie 🕑 , um die Kamera Einzelwiedergabe-Schnittstelle zu öffnen.
- 2. Tippen Sie 📲 , um den Index-Wiedergabe-Schnittstelle zu öffnen.
- 3. Tippen Sie auf irgendeine kleine Figur, um die Einzelbild Wiedergabe-Schnittstelle zu öffnen.
- 4. Tippen Sie 🔍 , um die Schnittstelle des Externer Suchers zu öffnen.

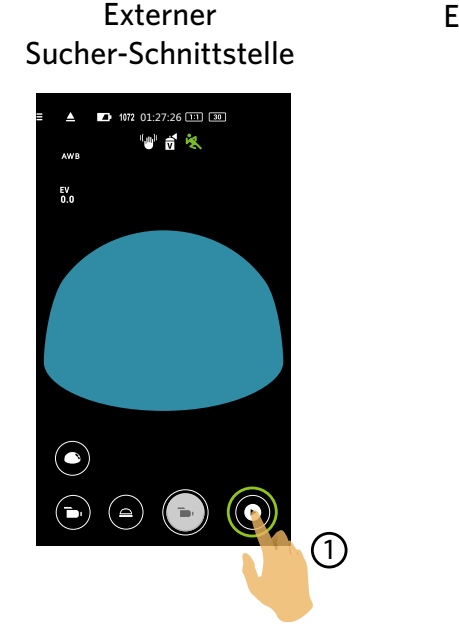

Einzelbild Wiedergabe Schnittstelle

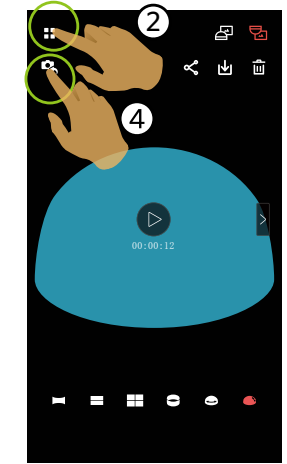

Index Wiedergabe Schnittstelle

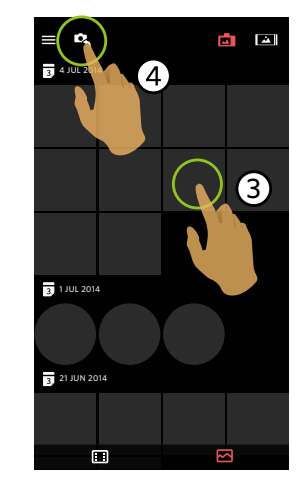

## >2 Wechsel zwischen Kamera und Smartgerät Index Wiedergabe

- 1. Auf der Kamera Index Wiedergabe Schnittstelle, tippen Sie 🚵 , um die Schnittstelle der Smartgeräts Index Wiedergabe zu öffnen.
- 2. Auf der Smartgerät Schnittstelle zur Index Wiedergabe, tippen Sie 🗖 , um die Schnittstelle der Kamera Index Wiedergabe zu öffnen.

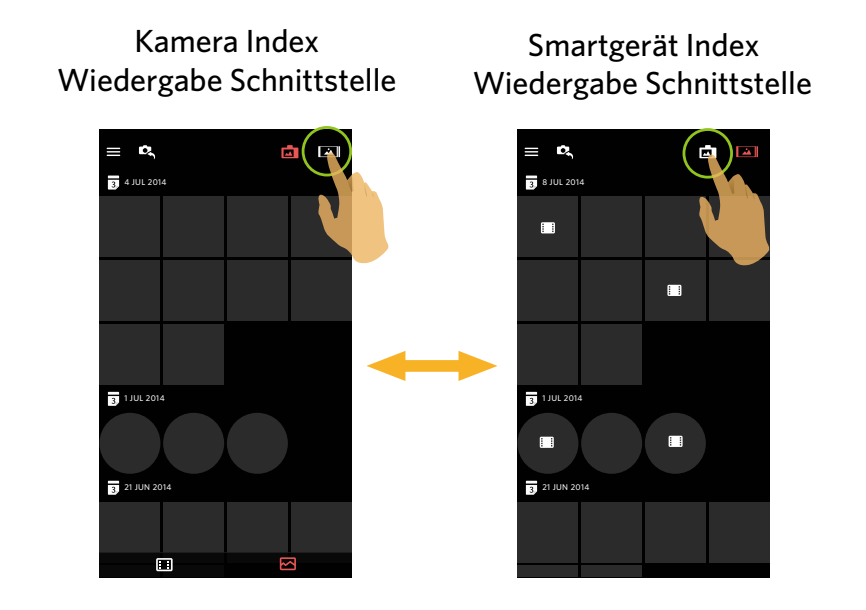

In der Schnittstelle der Smartgeräts Index Wiedergabe, tippen Sie auf eine kleine Figur, um die Schnittstelle der Smartgerät Einzelwiedergabe zu öffnen.

In der Schnittstelle der Kamera Index Wiedergabe, tippen Sie auf eine kleine Figur, um die Schnittstelle der Kamera Einzelwiedergabe zu öffnen.

## **>3** Beschreibung der Symbole im Wiedergabe-Modus

#### Kamera Smartgerät Foto Wiedergabe-Video Wiedergabe-Foto Wiedergabe-Video Wiedergabe-Schnittstelle Schnittstelle Schnittstelle Schnittstelle 8 5 -------8 1 1 ~ т 🔋 **«** т 🄋 D, ¢, <del>ا</del> گ D, D, **%** : 00:00:12 \_ 0

### **Einzelbild Wiedergabe**

|                                                         |        | Zum Indexwiedergabe Bildschirm                             | ď  | Zum Foto-oder Videomodus                               |
|---------------------------------------------------------|--------|------------------------------------------------------------|----|--------------------------------------------------------|
| Foto oder<br>Video<br>Sphärisches<br>Foto oder<br>Video | ح<br>م | Teilen Sie die aktuelle Datei mit sozialen Netzwerken      | Ł  | Herunterladen der aktuellen Datei zum Smartgerät       |
|                                                         | Ē      | Aktuelle Datei löschen                                     | €. | Foto drehen                                            |
|                                                         |        | Das Video abzuspielen                                      |    |                                                        |
|                                                         | <      | Zum vorherigen Foto oder Video wechseln                    | >  | Zum nächsten Foto oder Video wechseln                  |
|                                                         | æ      | Das Bild wird in einer aufgestellten Richtung<br>angezeigt | Ð  | Das Bild wird in einer invertierten Richtung angezeigt |
|                                                         |        | Panorama                                                   |    | Seg                                                    |
|                                                         |        | Quad                                                       |    | Ring                                                   |
|                                                         |        | Magic flat                                                 |    | Kuppel                                                 |

## Index Wiedergabe

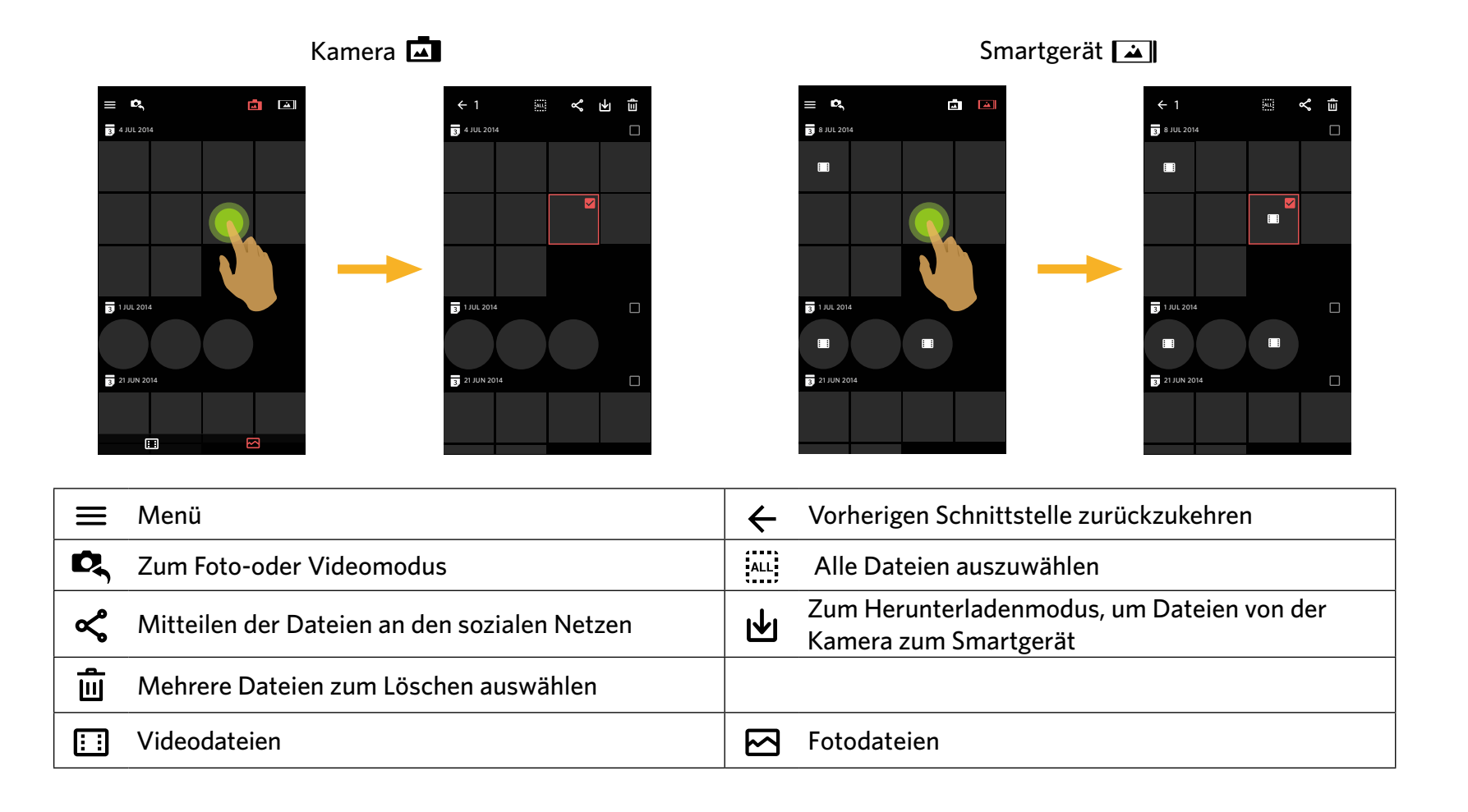

## >4 Beschreibung der Funktionen im Wiedergabe-Modus

### **Gesten im Wiedergabe-Modus**

- 1. Verstecken oder Anzeige die Symbole: Tippen Sie das Foto oder das Film einmal.
- 2. Heranzoomen (außer quadratische Videos): Schnell zweimal auf das Foto oder Video antippen oder zwei gespreizte Finger benutzen, um das Foto oder Video zu erweitern (Ein Finger um das Foto oder Video herum bewegen). Herauszoomen (außer quadratische Videos): Schnell zweimal das Foto oder Video wieder antippen, es geht auf die ursprüngliche Größe zurück oder benutzen Sie zwei sich berührende Finger, um das Foto oder Video zu verkleinern.
- 3. Nach vorne oder hinten durch die Dateien blättern: Mit einem Finger auf < / > tippen.

Drehen (Smartgerät Einzelbild Wiedergabe-Modus)

Drehen Sie das Foto um 90° (Nur für Vorderseite Foto).

Tippen 📩 , um das Foto um 90° zu drehen.

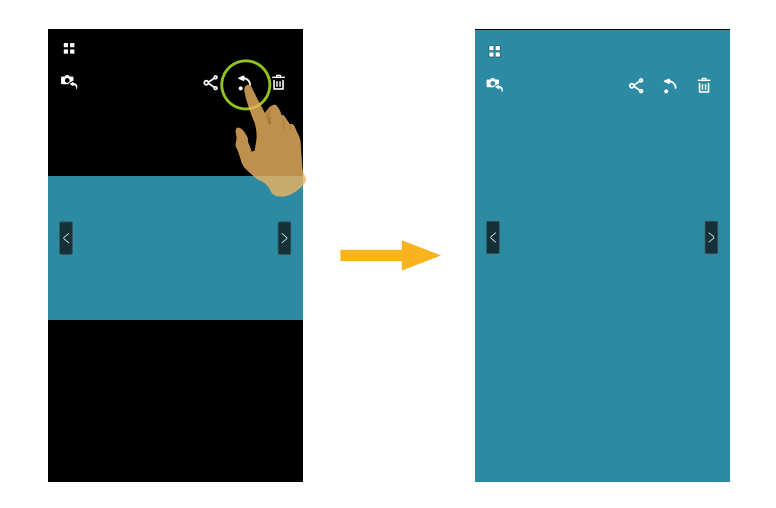

### Eine oder mehrere Dateien auswählen (Kamera und Smartgerät Index Wiedergabe-Modus)

1. Langes Drücken auf eine Dateiminiatur, um den Multi-Auswahl Bildschirm zu öffnen.

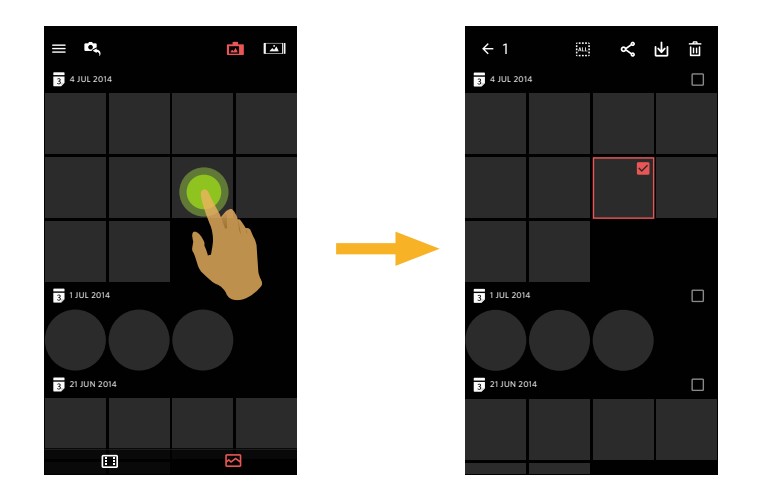

2. Dateien vorwärts und rückwärts anschauen, indem Sie einen Finger auf dem Bildschirm nach oben und unten bewegen.

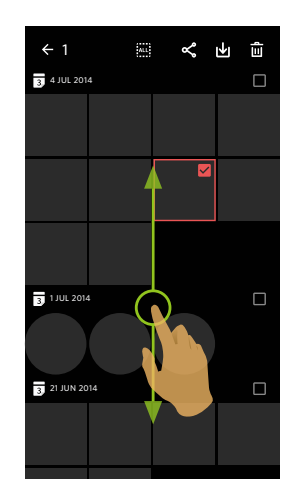

- 3. Eine oder mehrere Dateien auswählen.
  - 3.1. Antippen 🗌 nach Datumordner ( 🛐 ), um alle Dateien im Datenordner auszuwählen;

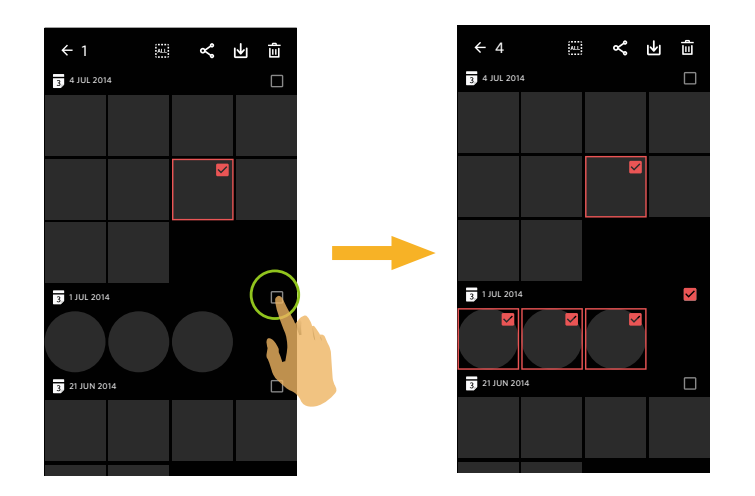

3.2. Antippen einer Dateienminiatur, um eine einzelne Datei auszuwählen (erneutes Antippen, um die Auswahl zu stornieren);

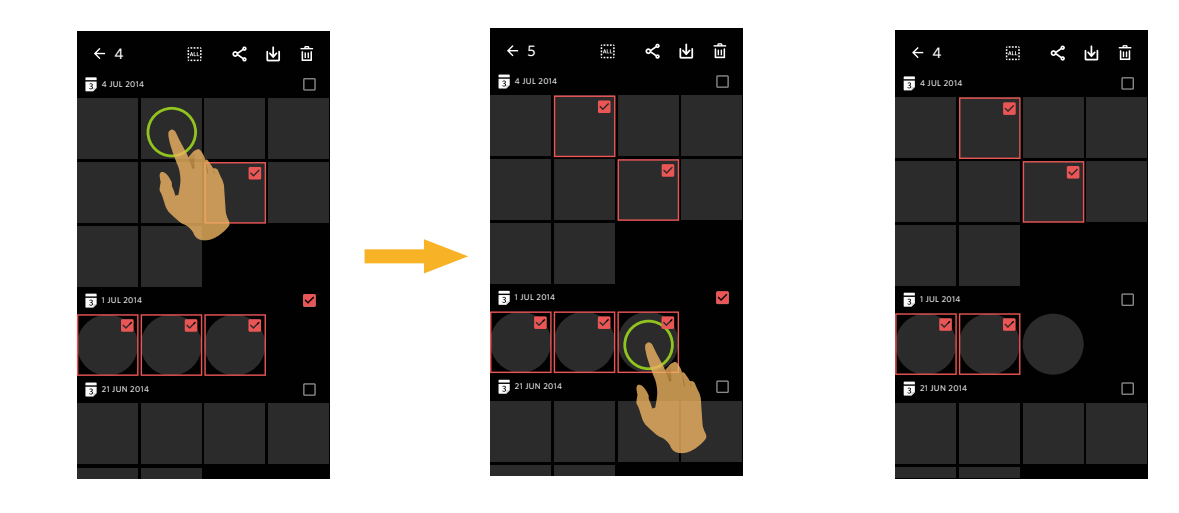

3.3. Antippen 🛄 , um alle Dateien auszuwählen; Antippen 🔤 , um die Auswahlen zu stornieren und zur Index Wiedergabe Schnittstelle zurückzukehren.

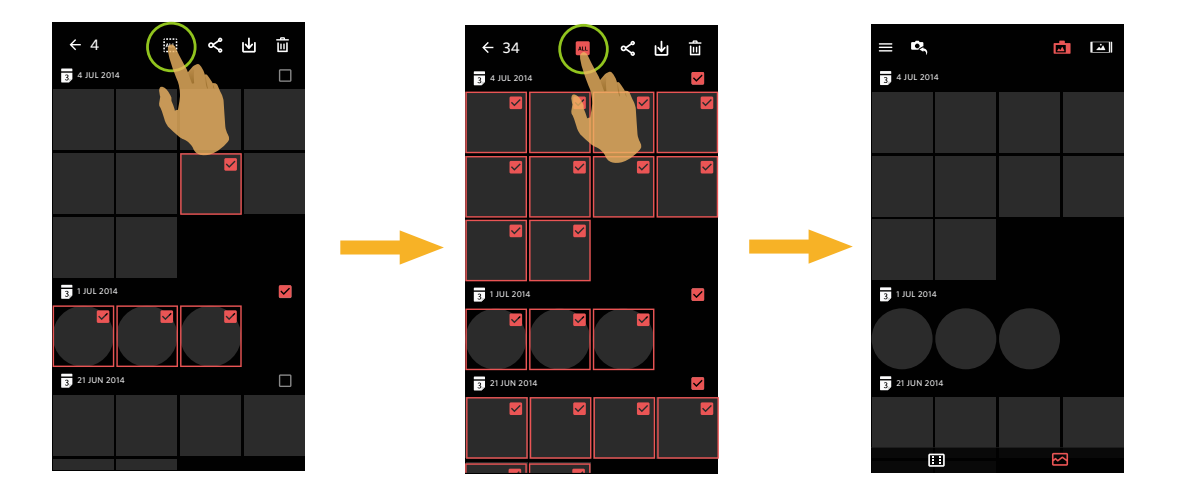

## Herunterladen 🕁 (Kamera Einzelbild Wiedergabe-Modus und Index Wiedergabe-Modus)

Herunterladen der Fotos oder Film von der Kamera zu Ihrem Smartgerät.

#### Kamera Einzelbild Wiedergabe-Modus:

- 1. Wählen Sie die Datei, welche Sie herunterladen wollen, und tippen Sie 🛃 an, um das Herunterladen zu starten.
- 2. Antippen 🗴 während des Herunterladens, und wählen Sie "YES" in der Pop-up Schnittstelle, um das Herunterladen zu stornieren.
- 3. Nach dem vollständigen Herunterladen, tippen Sie 🕢 , um zur Schnittstelle der Wiedergabe zurückzukehren.

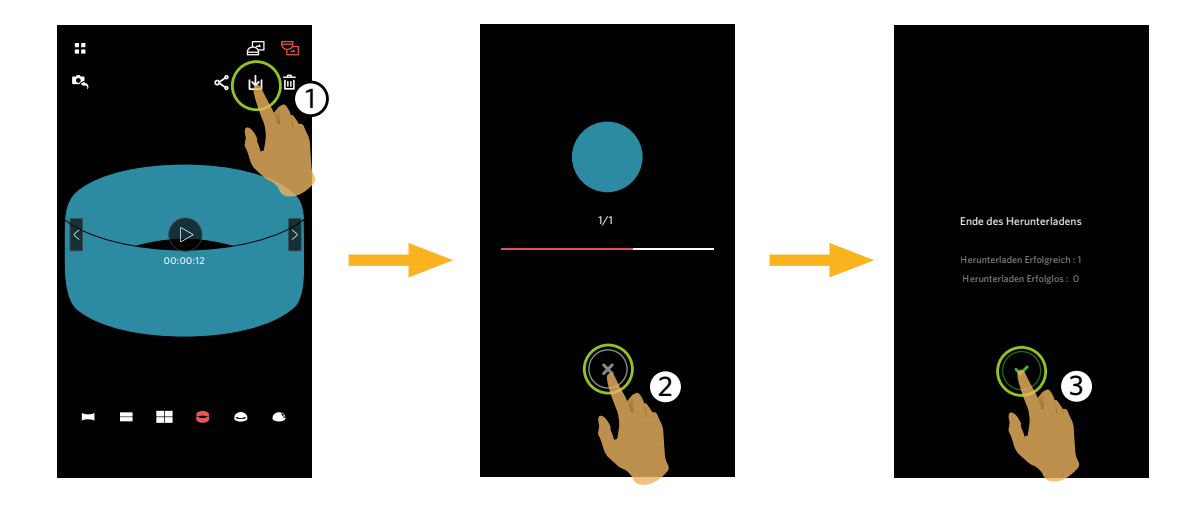

#### Kamera Index Wiedergabe-Modus:

- 1. Wählen Sie eine oder mehrere Dateien, welche Sie herunterladen wollen, und tippen Sie 🔟 an, um das Herunterladen zu starten.
- 2. Antippen 🗴 während des Herunterladens, und wählen Sie "YES" in der Pop-up Schnittstelle, um das Herunterladen zu stornieren.
- 3. Nach dem vollständigen Herunterladen, tippen Sie < , um zur Schnittstelle der Wiedergabe zurückzukehren.

## Teilen <

Teilen Sie die Fotos oder Films im sozialen Netz.

#### Kamera Einzelbild Wiedergabe-Modus und Index Wiedergabe-Modus:

- 1. Wählen Sie die Datei, welche Sie teilen wollen, und tippen Sie < an, um das Herunterladen zu starten.
- 2. Antippen 💌 während des Herunterladens, und wählen Sie "YES" in der Pop-up Schnittstelle, um das Herunterladen zu stornieren.
- 3. Nach Abschluss des Downloads können Bilder und Filme auf dem Smart-Gerät geteilt werden.
  - Mobildatennetzwerk ist offen: Soziales Netzwerk zur Freigabe wählen.
  - Mobildatennetzwerk ist nicht offen:
    - iOS-System

Bitte geben Sie, entsprechend der Aufforderung in der Schnittstelle, frei.

Android-System

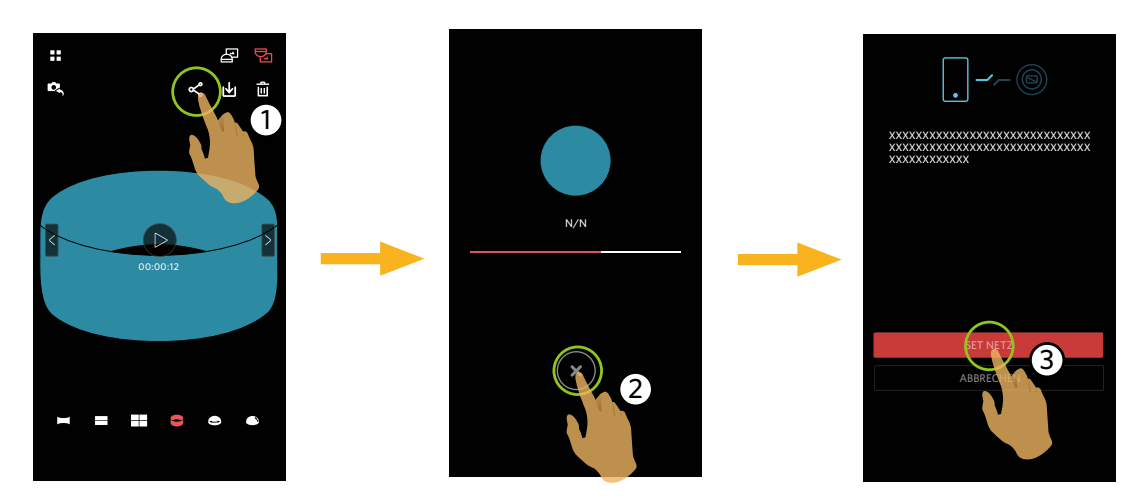

[SET NETZ] : Mobildatennetzwerk oder WLAN für Internetzugang öffnen. [ABBRECHEN] : Freigabe abbrechen.

Nach Auswählen von "SET NETZ" und Umschalten des Netzwerks. Die Schnittstelle hat 3 Optionen: "SET NETZ": Netzwerkeinstellungen ändern. "TEILT ES": Soziales Netzwerk zur Freigabe wählen. "ABBRECHEN": Freigabe abbrechen.

Wenn das Netzwerk geändert wird, wird die App automatisch geschlossen.

#### Smartgerät Einzelbild Wiedergabe-Modus und Index Wiedergabe-Modus:

Bitte geben Sie entsprechend der Tätigkeitsmethoden frei, zur Freigabe in der Einzelwiedergabe und Index Wiedergabe-Modus der Kamera.

## Löschen 🔟

Löschen von Fotos oder Film.

#### Index Wiedergabe-Modus:

1. Wählen Sie eine oder mehrere Dateien, welche Sie löschen wollen, und tippen Sie  $\overline{\mathbf{III}}$ .

2. Wählen Sie "LÖSCHEN", um das Löschen im Pop-up Aufforderung Bildschirm zu bestätigen.

#### **Einzelbild Wiedergabe-Modus:**

- 1. Wählen Sie die Datei, welche Sie löschen wollen, und tippen Sie  $\frac{1}{100}$ .
- 2. Wählen Sie "LÖSCHEN", um das Löschen im Pop-up Aufforderung Bildschirm zu bestätigen.

Android-System

iOS-System

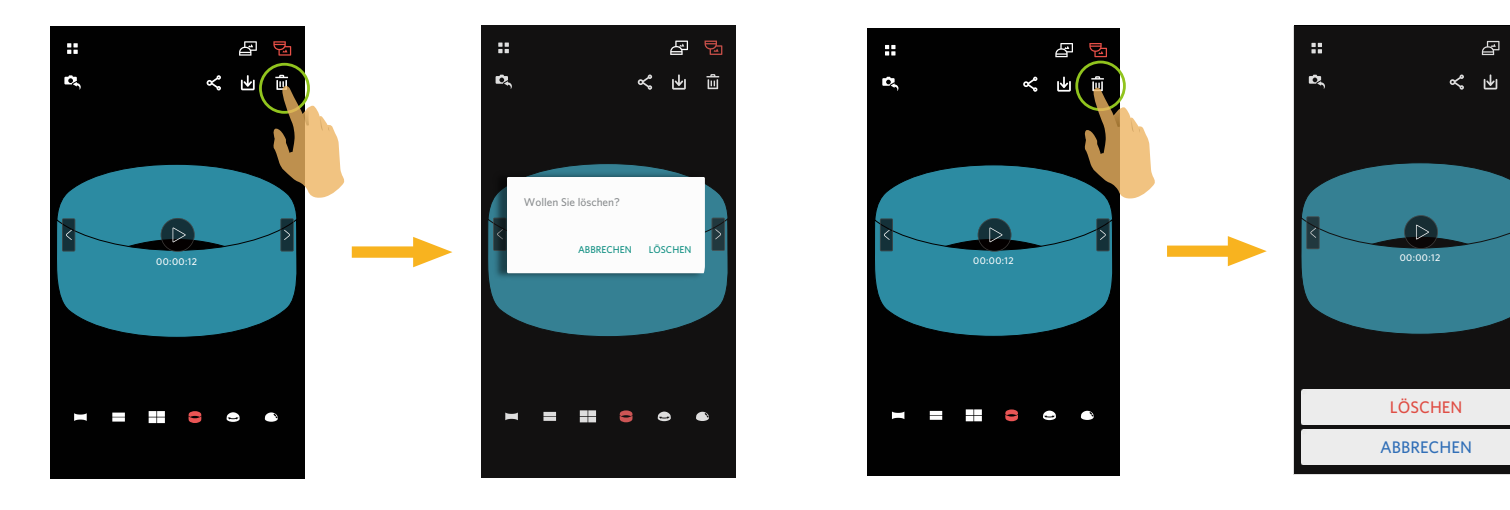

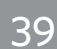

### **Das Video abzuspielen** (Kamera und Smartgerät Einzelbild Wiedergabe-Modus)

Langsamer Wireless-Transfer kann Anzeige beeinträchtigen. Tipp: Datei vor Betrachten auf Gerät herunterladen.

- 1. Tippen 🕑 , um das Video abzuspielen.
- 2. Tippen **II** , um das Video zu pausieren.
- 3. Tippen 🕨 , um das Video weiter abzuspielen.
- 4. Tippen 🗲 , um zur vorherigen Schnittstelle zurückzukehren.

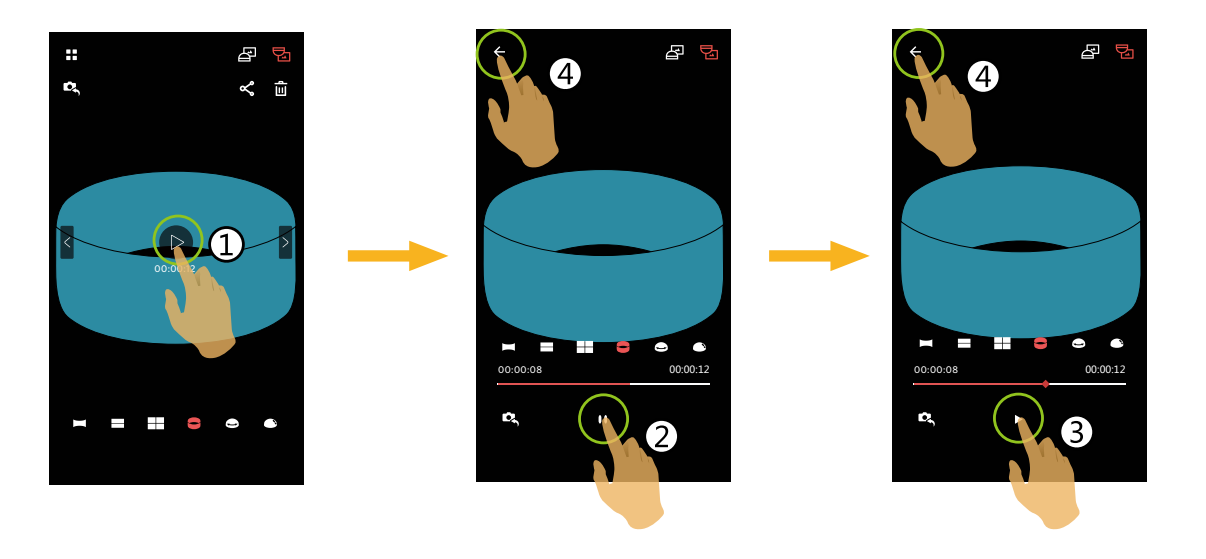

Falls das Smartgerät die Video Auflösung von 1440x1440 1:1 30p nicht unterstützt, ist der Bildschirm schwarz während des Video abspielen. Benutzen Sie dann bitte die PIXPRO SP360 4K (PC Version).

#### **Menü** $\equiv$ (Kamera und Smartgerät Index Wiedergabe-Modus)

- 1. Antippen 🗮 um das Menü anzuzeigen.
- 2. Tippen Sie auf das gewünschte Einstellungsitem.
- 3. Drücken Sie die Option, um ins Menü zurückzukehren.
- 4. Tippen 🗲 um zur Wiedergabe Schnittstelle zurückzukehren.

#### YouTube

Diese Option gibt es nur unter dem iOS-System.

#### Info

Siehe Seite 24 für Erklärungen.

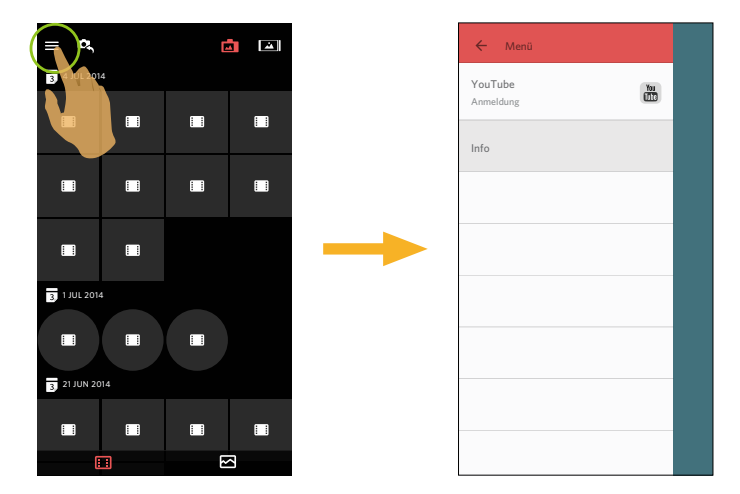

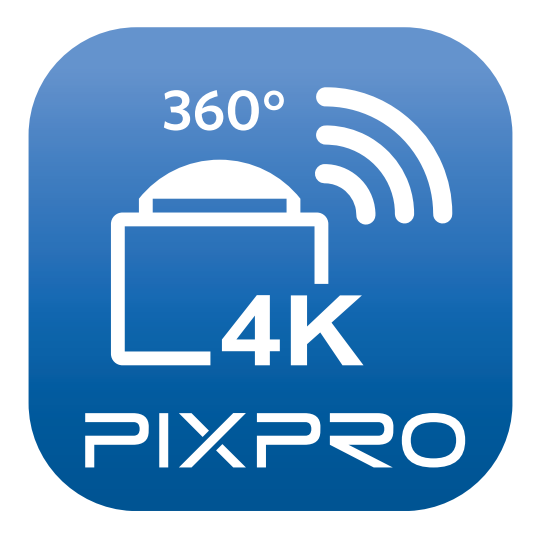

Kodak und die Kodak-Markenausstattung werden unter Lizenz von Kodak genutzt. © 2015 JK Imaging Ltd. All Rights Reserved. JK Imaging Ltd., 17239 So. Main Street, Gardena, CA 90248 USA JK Imaging Europe, 71 Clarendon Road, Watford, WD17 1DS, UK http://kodakpixpro.com